# Instrukcja składania wniosków o realizację przedpłaty w systemie EOD

Aby zarejestrować nowy wniosek o przedpłatę w systemie EOD należy wybrać zakładkę Wnioski Finansowe -> Przedpłaty za konferencje/szkolenia a następnie kliknąć w kafelek Rejestruj nową przedpłatę:

| POLITECHNIKA<br>RZESZOWSKA            | Strona główna Wnioski p<br>Przedpłaty | racownicze Kancelari<br>Za konfere | <sup>a Faktury</sup><br>ENCJE/SZ | umowy Wnios<br>Kolenia | iki Finansowe Akty | r prawne PRz (Zarządzenia) | Archiwum      | Wnioski stud | enckie - Panel Prac | :ownika            | Wnioski studenckie |
|---------------------------------------|---------------------------------------|------------------------------------|----------------------------------|------------------------|--------------------|----------------------------|---------------|--------------|---------------------|--------------------|--------------------|
| Wnioski finansowe                     |                                       |                                    |                                  |                        |                    |                            |               |              |                     | Rejestr            | racja wniosku      |
| Przedpłaty za                         | Moje aktywne zada                     | nia                                |                                  |                        |                    |                            |               |              |                     |                    |                    |
| konferencje/szkolenia                 | Q POKAŻ PANEL WYSZUKIW                | ania 🥴 odśwież                     |                                  |                        |                    |                            |               |              |                     |                    |                    |
| Refundacja z rachunku                 |                                       |                                    |                                  |                        |                    |                            |               |              |                     |                    |                    |
| bankowego                             | Sygnatura                             | Krok                               | Przypisane do                    | Data utworzenia        | Nazwa kontrahenta  | Jednostka organizacyjna.   | Wnioskujący   | Dotyczy      | Dni w kroku         |                    |                    |
| Wniosek o zapłatę                     | <u>_</u>                              | Paintenia contrato                 |                                  |                        |                    |                            |               |              |                     |                    |                    |
| Przeksięgowania między<br>jednostkami | WF/00020/2021/PRZ                     | Rejestarcja wniosku                | Mateusz Pazowsk                  | d 2021-08-04           |                    |                            | Mateusz Pazow | 5KI          | 4                   | Rejestri<br>przedp | uj nową<br>Natę    |
| Rachunki wewnętrzne                   |                                       |                                    |                                  |                        |                    |                            |               |              |                     |                    |                    |

Wnioski o realizację przedpłaty powinny być składane przez pracowników uczelni w sytuacji, gdy niezbędna jest zgoda dysponenta środków na udział w konferencji, szkoleniu lub innym wydarzeniu, bądź zgoda na publikację artykułu, a nie jest składany "wniosek zakupowy".

### 1. Rejestracja wniosku o przedpłatę

Pracownik wnioskujący o przedpłatę musi uzupełnić poniższe pola:

• Dane pracownika – automatycznie pobierane z systemu

| Dane pracownika         |                                       |
|-------------------------|---------------------------------------|
| Wnioskujący             | Mateusz Pazowski;                     |
| Tytuł naukowy           | mgr inż.                              |
| Stanowisko              | kierownik sekcji                      |
| Jednostka organizacyjna | Sekcja Systemów Zarządzania Uczelnią; |
| Przełożony              | Wiesław Pecka;                        |

 Podstawowe dane wniosku – jeśli przedpłata będzie finansowana więcej niż z jednego projektu/planu zakupów należy zaznaczyć pole "Przedpłata składa się więcej niż z jednego wniosku" i złożyć tyle wniosków o przedpłatę z ilu projektów/planów zakupu jest finansowana dana przedpłata.

| Podstawowe dane wniosku                               |  |  |  |  |
|-------------------------------------------------------|--|--|--|--|
| Przedpłata składa się z więcej niż jednego<br>wniosku |  |  |  |  |
| Wniosek                                               |  |  |  |  |
| Z                                                     |  |  |  |  |

W zależności od wybranego Typu przedpłaty uzupełnia się odpowiednie dane: Jeśli Typ przedpłaty – **Konferencja** - wnioskodawca uzupełnia pola:

- Tytuł konferencji pole tekstowe
- Rodzaj konferencji pole wyboru (Stacjonarna, Zdalna)
- Miejsce Konferencji pole tekstowe, wymagane jeśli pole Rodzaj Konferencji = Stacjonarna
- o Data rozpoczęcia konferencji pole data
- Data zakończenia konferencji pole data
- Uzasadnienie celowości zakupu pole tekstowe

Jeśli Typ przedpłaty – Konferencja + Wystąpienie (prezentacja lub poster) to wnioskodawca uzupełnia pola:

- Tytuł konferencji pole tekstowe
- o Rodzaj konferencji pole wyboru (Stacjonarna, Zdalna)
- Miejsce Konferencji pole tekstowe, wymagane jeśli pole Rodzaj Konferencji = Stacjonarna
- o Data rozpoczęcia konferencji pole data
- o Data zakończenia konferencji pole data
- Tytuł publikacji/wystąpienia/monografii pole tekstowe
- Uzasadnienie celowości zakupu pole tekstowe

Jeśli Typ przedpłaty – Konferencja + Publikacja to wnioskodawca uzupełnia pola:

- Tytuł konferencji pole tekstowe
- o Rodzaj konferencji pole wyboru (Stacjonarna, Zdalna)
- Miejsce Konferencji pole tekstowe, wymagane jeśli pole Rodzaj Konferencji = Stacjonarna
- Data rozpoczęcia konferencji pole data
- o Data zakończenia konferencji pole data
- Tytuł publikacji/wystąpienia/monografii pole tekstowe
- Czasopismo pole tekstowe
- Wydawnictwo pole tekstowe
- Uzasadnienie celowości zakupu pole tekstowe

Jeśli Typ przedpłaty – Publikacja to wnioskodawca uzupełnia pola:

- Tytuł publikacji/wystąpienia/monografii pole tekstowe
- Czasopismo pole tekstowe
- Wydawnictwo pole tekstowe
- Uzasadnienie celowości zakupu pole tekstowe

Jeśli Typ przedpłaty – Monografia to wnioskodawca uzupełnia pola:

- o Tytuł publikacji/wystąpienia/monografii pole tekstowe
- Wydawnictwo pole tekstowe
- Uzasadnienie celowości zakupu pole tekstowe

Jeśli Typ przedpłaty – Inne to wnioskodawca uzupełnia pole Uzasadnienie celowości zakupu.

| Podstawowe dane wniosku                   |           |    |
|-------------------------------------------|-----------|----|
| Typ przedpłaty                            | -Wybierz- | ~  |
| Tytuł konferencji *                       |           |    |
| Rodzaj konferencji                        | -Wybierz- | ~  |
| Miejsce konferencji *                     |           |    |
| Data rozpoczęcia konferencji *            |           |    |
| Data zakończenia konferencji *            |           |    |
| Tytuł publikacji/wystąpienia/monografii * |           |    |
| Czasopismo *                              |           |    |
| Wydawnictwo *                             |           |    |
| Uzasadnienie celowości zakupu *           |           |    |
|                                           |           | // |

- Płatność w zależności od wybranego rodzaju płatności wnioskodawca uzupełnia pola: Jeśli Rodzaj płatności – Przelew krajowy to należy będzie uzupełnić pola:
  - Tytuł przelewu pole tekstowe
  - Nr rachunku bankowego pole tekstowe o wymaganym formacie rachunku bankowego
  - Kwota pole liczbowe
  - Waluta pole wyboru wybór waluty z dostępnego słownika
  - Termin płatności pole data

Jeśli rodzaj płatności Przelew zagraniczny to należy będzie uzupełnić pola:

- Tytuł przelewu pole tekstowe
- Nr rachunku bankowego pole tekstowe o wymaganym formacie rachunku bankowego
- Kod SWIFT pole tekstowe
- Kwota pole liczbowe
- Waluta pole wyboru wybór waluty z dostępnego słownika
- o Termin płatności pole data

Jeśli rodzaj płatności Karta płatnicza to należy uzupełnić poniższe pola:

- Kwota pole liczbowe
- Waluta pole wyboru wybór waluty z dostępnego słownika
- Termin płatności pole data

#### Jeśli rodzaj płatności Zwrot na rachunek wnioskodawcy to należy uzupełnić poniższe pola:

- Kwota pole liczbowe
- Waluta pole wyboru wybór waluty z dostępnego słownika
- o Termin płatności pole data
- Niezbędne jest dołączenie w załączniku potwierdzenia dokonania płatności przez wnioskodawcę

#### Płatność

| Rodzaj płatności *    | Przelew 🗸 |
|-----------------------|-----------|
| Tytuł przelewu        |           |
| Nr rachunku bankowego |           |
| Kod SWITF             |           |
| Kwota *               |           |
| Waluta *              | Wybierz 💙 |

- Beneficjenci przedpłaty w tym polu danych wnioskodawca wskazuje osoby, które dodatkowo korzystają z przedpłaty (jeśli np. jest dwóch autorów publikacji). W polu są dostępne trzy listy osób:
  - Lista pracowników należy wskazać pracownika z listy zatrudnionych pracowników
  - o Lista studentów/doktorantów należy wskazać studentów/doktorantów
  - Lista osób spoza PRz należy wpisać imię i nazwisko osoby wraz z nazwą firmy, w której pracuje dana osoba

| Beneficjenci przedpłaty (oprócz wnioskodawcy) |            |                         |       |  |  |
|-----------------------------------------------|------------|-------------------------|-------|--|--|
| Lista pracowników korzystających z przedpł    | aty        |                         |       |  |  |
| Lp. Imię i nazwisko pracownika                | Nr kadrowy | Jednostka organizacyjna | Akcje |  |  |
| 1 <u>Seweryn Ochalik;</u> •                   | 021510     | Centrum Informatyzacji  | × 🖻   |  |  |
| DODAJ                                         |            |                         |       |  |  |
| Lista studentów/doktorantów korzystającyc     | h z przed  |                         |       |  |  |
| Lp. Imię i nazwisko Nr albumu                 |            | Kierunek                | Akcje |  |  |
| 1 Kamil Krok; • 156297                        |            | informatyka             |       |  |  |
| T DODAJ                                       |            |                         |       |  |  |
| Lista osób spoza PRz korzystających z przed   | płaty      |                         |       |  |  |
| Lp. Imię i nazwisko                           | Firma      |                         | Akcje |  |  |
| 1 Pan X                                       | Firma Y    | Firma Y                 |       |  |  |
|                                               |            |                         |       |  |  |

 Dane organizatora – należy wskazać firmę z listy dostępnych firm, na której konto zostanie wykonana przedpłata (jeśli firma nie będzie widniała w wykazie istnieje możliwość ręcznego wpisania danych firmy poprzez kliknięcie ikonki 
).

| Dane organizatora   |                                                               |
|---------------------|---------------------------------------------------------------|
| Nazwa kontrahenta * | AKADEMIA GÓRNICZO-HUTNICZA IM.STANISŁAWA STASZICA W KRAKOWIE; |
| Miejscowość *       | Kraków                                                        |
| Ulica *             | al. Adama Mickiewicza                                         |
| Kod pocztowy *      | 30-059                                                        |

• Powiązana faktura – należy zadeklarować datę dostarczenia faktury do księgowości.

| Powiązana faktura             |                                                                                                    |
|-------------------------------|----------------------------------------------------------------------------------------------------|
| Oświadczenie                  | Zobowiązuje się do rozliczenia rejestrowanej przedpłaty poprzez dostarczenie<br>Faktury/Rachunku w terminie do: |
|                               |                                                                                                    |
| Termin dostarczenia faktury * | 2021-08-24                                                                                                    |
| Oświadczam *                  |                                                                                                    |

 Finansowanie – w tym polu wnioskodawca wskazuje źródło finansowania (Projekt/Dydaktyka). Pola będą działały analogicznie jak we wnioskach zakupowych. Jeśli kwota w polu Płatność będzie zadeklarowana w walucie obcej to wnioskodawca będzie musiał wpisać szacunkową kwotę rezerwacji środków w PLN.

| Finansowanie                      |                                |                  |  |  |
|-----------------------------------|--------------------------------|------------------|--|--|
| Typ finansowania *                | Dydaktyka                      | *                |  |  |
| Budžet w okresie                  | BDO /2020/01 - Budżet na 2020; |                  |  |  |
| Wniosek z planu PZB/RAA /2020/01; |                                | •                |  |  |
| Dysponent środków                 | Andrzej Sowa;                  |                  |  |  |
| Pozycje finansowane z budżetu     |                                |                  |  |  |
| Lp. Pozycja planu                 | Nazwa                          | Ilość Stawka VAT |  |  |
| 1                                 | •                              |                  |  |  |
| 1 DODAJ                           |                                |                  |  |  |

Wnioskodawca będzie mógł zapisać wniosek (wersja robocza), zrezygnować ze składnia wniosku wybierając opcję Odrzuć (wniosek trafi do archiwum wniosków niezrealizowanych) lub przekazać przedpłatę do akceptacji Przełożonego (krok 2) wybierając opcję Rejestruj wniosek. Na kolejnych krokach nie ma możliwości edycji danych wprowadzonych przez wnioskodawcę.

# 2. Akceptacja przełożonego

Na tym kroku przełożony nie ma możliwości modyfikacji danych wprowadzonych przez wnioskodawcę. Może za to cofnąć wniosek do poprawy (do wnioskodawcy), zaakceptować wniosek i przesłać go do akceptacji Dysponenta środków lub odrzucić wniosek i skierować go do archiwum wniosków niezrealizowanych.

# 3. Akceptacja Dysponenta środków

Na tym kroku Dysponent może cofnąć wniosek do poprawy (do wnioskodawcy) lub zaakceptować wniosek i przesłać wniosek do kroku sterującego 4 Projekt/Dydaktyka.

# 4. Projekt/Dydaktyka (krok sterujący)

Na tym etapie system EOD przekierowuje wniosek do odpowiedniego kroku. Jeśli Typ finansowania Projekt to wniosek zostanie przekierowany do kroku 5 – Potwierdzenie środków w projekcie jeśli natomiast Typ finansowania Dydaktyka to wniosek zostanie przekazany do kolejnego kroku sterującego Typ przedpłaty (krok nr 6).

## 5. Potwierdzenie środków w projekcie

Na tym kroku osoba obsługująca w administracji centralnej dany projekt ma obowiązek sprawdzenia czy są dostępne środki na finansowanie przedpłaty. Jeśli ma zastrzeżenia do wniosku może go cofnąć do wnioskodawcy (krok 1) lub w razie braku zastrzeżeń zaakceptować wniosek i skierować go do kroku nr 6 – krok sterujący Typ przedpłaty.

# 6. Typ przedpłaty (krok sterujący)

Na tym kroku system EOD przekierowuje wniosek do realizacji w odpowiednim trybie. Jeśli Typ przedpłaty **Inne** to wniosek zostanie przekierowany do kroku sterującego 9 – Rodzaj płatności jeśli natomiast Typ przedpłaty będzie związany z **konferencją, publikacją lub monografią** to wniosek zostanie przekazany kroku nr 7 Biuro ds. Rozwoju Potencjału Naukowego i Ewaluacji.

### 7. Biuro ds. Rozwoju Potencjału Naukowego i Ewaluacji

Na tym kroku wniosek trafia do pracowników Biura ds. Rozwoju Potencjału Naukowego i Ewaluacji. Pracownik biura może cofnąć wniosek do wnioskodawcy (krok 1) lub przekazać go do akceptacji odpowiedniemu Prorektorowi – krok 8.

### 8. Akceptacja Prorektora

Na tym kroku wniosek trafia do odpowiedniego Prorektora wskazanego na kroku nr 7 przez pracownika Biura ds. Rozwoju Potencjału Naukowego i Ewaluacji. Prorektor może cofnąć wniosek do autora, odrzuć wniosek lub go zaakceptować – po akceptacji wniosek trafi do kroku sterującego nr 9 – Rodzaj płatności.

### 9. Rodzaj płatności (krok sterujący)

Na tym kroku system EOD przekierowuje wniosek do realizacji w odpowiednim trybie. Jeśli Rodzaj płatności **Karta** płatnicza to wniosek trafi do kroku nr 10 – Akceptacja Kwestor/z-cy Kwestor. Jeśli Rodzaj płatności **Przelew krajowy lub Przelew zagraniczny** to wniosek zostanie przekierowany do kroku 11 – Realizacja płatności.

# 10. Kwestor / Z-ca Kwestor

Na tym kroku Kwestor lub zastępca Kwestor mogą cofnąć wniosek do wnioskodawcy (krok 1) lub do Biura ds. Rozwoju Potencjału Naukowego i Ewaluacji lub zaakceptować wniosek i przesłać go do kolejnego kroku tj. wskazanie pracownika Kwestury, który ma zrealizować płatność służbową kartą płatniczą. Po wskazaniu osoby realizującej płatności i akceptacji wniosek trafi do kroku nr 11 – Realizacja płatności.

# 11. Realizacja płatności

Na tym kroku pracownik Kwestury ma obowiązek zrealizowania przekazanej płatności - dodatkowo w systemie EOD będzie miał obowiązek uzupełnienia pola nr zamówienia. Jeśli kontrahent<del>a</del>, który został wprowadzony na kroku 1 nie występuje w bazie systemu ERP to wniosek zostanie przekazany do kroku nr 12 – Oczekiwanie na dodanie kontrahenta. Jeśli natomiast kontrahent jest już zarejestrowany w bazie systemu ERP to pracownik Kwestury realizuje płatność i przekazuje wniosek do kroku nr 13 – Oczekiwanie na FV.

# 12. Oczekiwanie na dodanie kontrahenta

Na tym kroku zdefiniowani wcześniej pracownicy kwestury mają obowiązek wprowadzenia kontrahenta do systemu ERP. Po wykonaniu powyższej czynności wniosek musi zostać przekazany do kroku nr 11 – Realizacja płatności.

### 13. Oczekiwanie na FV

Na tym etapie wniosek oczekuje na dostarczenie faktury/rachunku przez wnioskodawcę do Kwestury. W przyszłości fakturę/rachunek trzeba będzie zarejestrować w systemie EOD.

# 14. Prezentacja graficzna obiegu

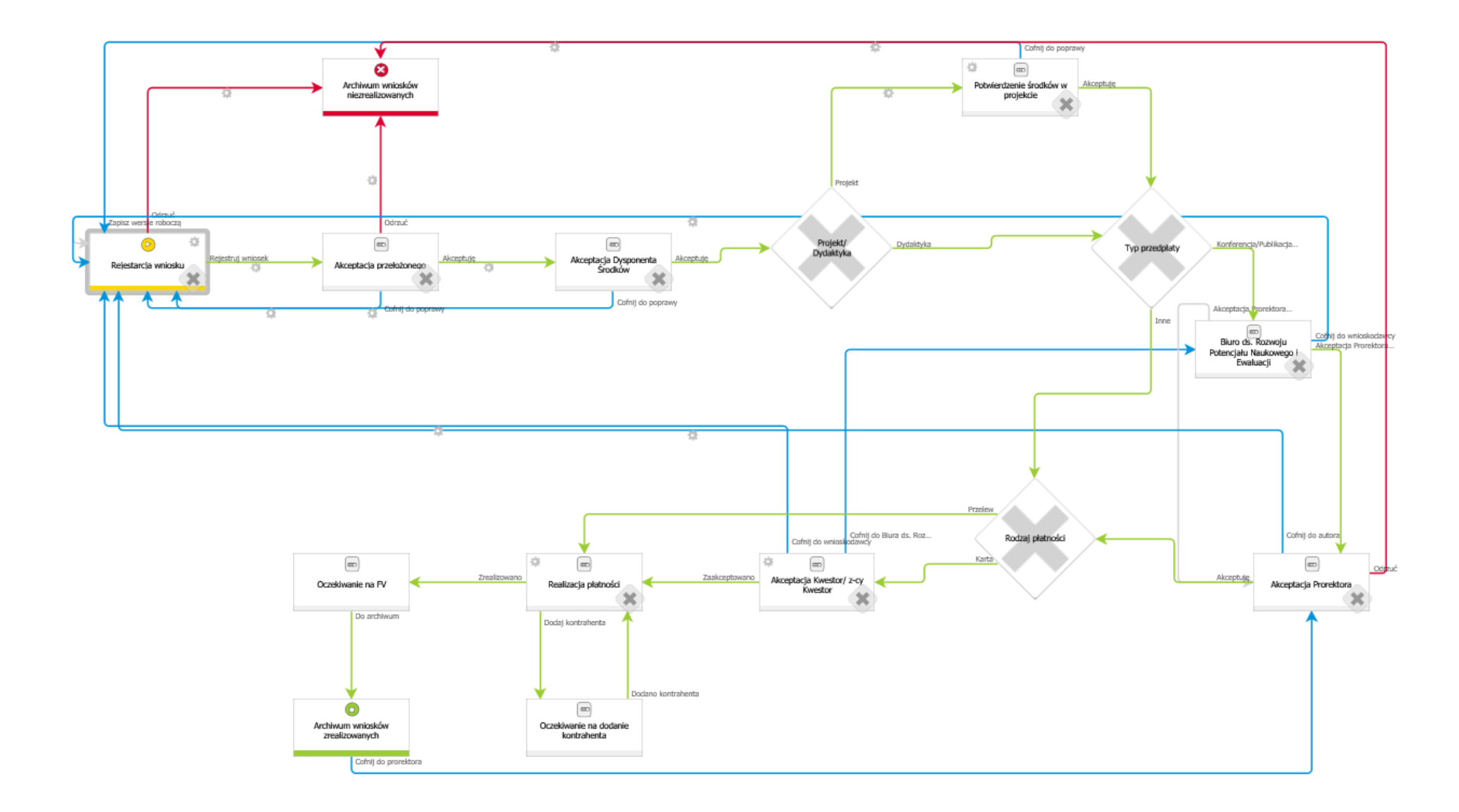